How to lodge an SSD/SSI application

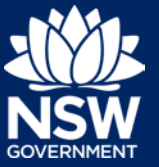

You need an account on the Major Projects website to lodge an application. If you do not already have an account, click 'Sign in' in the top right-hand corner of the Major Projects website and then click 'Create account'. For help creating an account, view the guide available here.

To lodge an application for SSD or SSI, you must first request SEARs with the Department. To do this, follow the steps below.

- 1. Sign in to your account by clicking the 'Sign in' button in the top right-hand corner of the website.
- 2. Click on the 'Request SEARs' button.

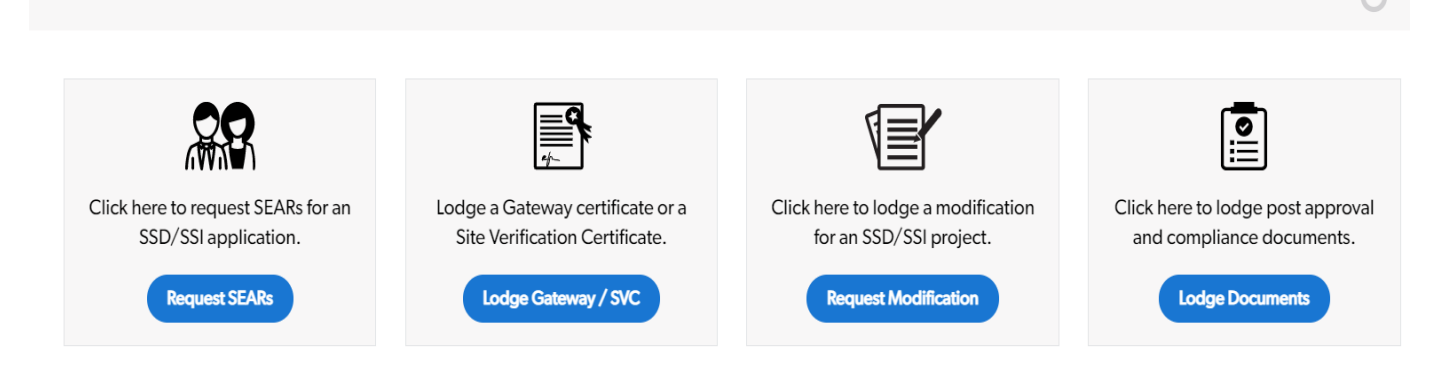

- 3. View the instructions screen. Press the 'Continue' button when you are ready to proceed.
- 4. Enter the details of the Proponent/Applicant. If you are applying as a company, you will be asked to select a company from the list of all companies you are associated with. If you can't see the company you are trying to lodge on behalf of in this list, follow the steps below.

| w Project<br>evelopment Applic                                         | Request Scoping Meeting<br>ation (PDA-4126)                                                               |                              |                               |                                  |                                        |
|------------------------------------------------------------------------|----------------------------------------------------------------------------------------------------|------------------------------|-------------------------------|----------------------------------|----------------------------------------|
| Instructions                                                           | Proponent Details                                                                                         | Project Details              | Site Details                  | Statutory Context                | Attachment                             |
|                                                                        |                                                                                                    |                              |                               |                                  | Actions V X                            |
| Proponent [                                                            | Details                                                                                                   |                              |                               |                                  |                                        |
| Proponent I                                                            | Details                                                                                                   |                              |                               |                                  |                                        |
| Proponent [<br>Proponent<br>i Note: D<br>acting of<br>Are you applying | Details<br>etails entered below should be for<br>in behalf of the Proponent<br>g as a company/business? * | or the person and/or company | that is proposing to carry ou | t the development. This should n | ot include the consultant or person(s) |
| Proponent I Proponent Note: D Are you applying Company Name *          | Details<br>etails entered below should be fo<br>in behalf of the Proponent<br>g as a company/business? *  | or the person and/or company | that is proposing to carry ou | t the development. This should n | ot include the consultant or person(s) |

How to lodge an SSD/SSI application

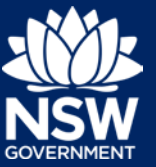

**Note:** The details entered at this step should be for the person and/or company proposing to carry out the development and is not the consultant or person acting on behalf of the proponent. It is also the company that will be invoiced for any fees associated with the application.

## If you are a Consultant

Ask the proponent to add you to their account so you can act on their behalf. If they do not have an account, they will need to create one first.

Once the Proponent has created an account, the administrator can add you as user by:

- i. Signing in to their account.
- ii. Clicking the menu and then "Account Management".
- iii. Clicking on the company they wish to add users to.
- iv. Clicking on 'Manage Associates' and then '+ Add Associates'.

For detailed instructions on how to add users, view the guide available here.

Resume your application by clicking on the incomplete task in the 'My Work' Area of your Dashboard (see image below). If you can't see the Dashboard, click the menu and then select 'Dashboard'. Follow the prompts to complete the remainder of the form.

| ≡                   |  | Major Projects                                             |                             |                                              |                                                |                     |                                               |
|---------------------|--|------------------------------------------------------------|-----------------------------|----------------------------------------------|------------------------------------------------|---------------------|-----------------------------------------------|
| Proponent Dashboard |  |                                                            |                             |                                              |                                                |                     |                                               |
|                     |  |                                                            |                             |                                              |                                                |                     |                                               |
|                     |  |                                                            |                             |                                              |                                                |                     |                                               |
|                     |  |                                                            |                             |                                              | ľ                                              |                     |                                               |
|                     |  | Click here to request SEARs for an<br>SSD/SSI application. | Lodge a Gat<br>Site Verifie | eway certificate or a<br>cation Certificate. | Click here to lodge a mo<br>for an SSD/SSI pro | dification<br>ject. | Click here to lodge po-<br>and compliance doc |
|                     |  | Request SEARs                                              | Lodge                       | Gateway / SVC                                | Request Modificat                              | on                  | Lodge Docume                                  |
|                     |  | My Work                                                    |                             |                                              |                                                |                     |                                               |
|                     |  | Below is a list of work items to select from.              |                             |                                              |                                                |                     |                                               |
|                     |  | T Project Name                                             | Case ID                     | 🖲 Task                                       | () Status                                      | 🖲 Due Date          | 🕐 Days Remaining                              |
|                     |  | New Project                                                | PDA-12700                   | Instructions                                 | Request SEARs                                  |                     |                                               |

## If you are the Proponent

Create a new company as part of your account. To create a new company:

i. Click on the drop-down arrow beside your name and select 'Profile'.

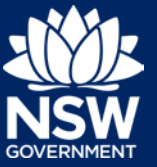

## How to lodge an SSD/SSI application

- ii. Click on the 'Actions' button and select 'Add Company'.
- iii. Enter the details of your new company and click the 'Add Company' button in the bottom right.

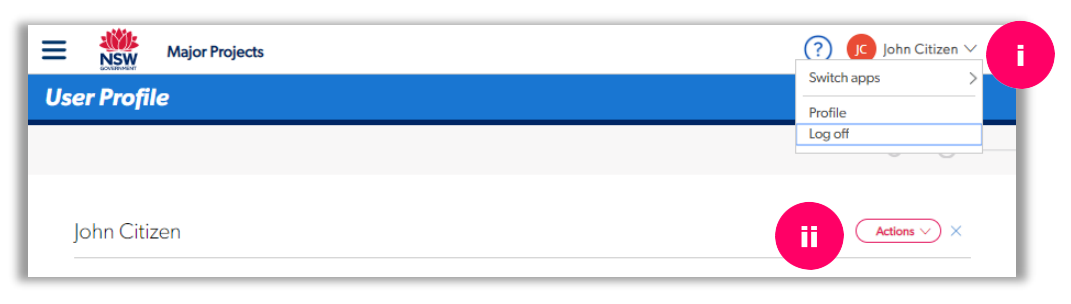

Resume your application by navigating to incomplete task in the 'My Work' Area of your Dashboard. If you can't see the Dashboard, click the menu and then select 'Dashboard'. Follow the prompts to complete the remainder of the form.

|                                                         |                                   |                                                | V                              |                                      |                                               |  |
|---------------------------------------------------------|-----------------------------------|------------------------------------------------|--------------------------------|--------------------------------------|-----------------------------------------------|--|
| Click here to request SEARs for an SSD/SSI application. | Lodge a Gat<br>Site Verifi        | teway certificate or a<br>ication Certificate. | Click here to lo<br>for an SSI | dge a modification<br>D/SSI project. | Click here to lodge pos<br>and compliance doc |  |
| Request SEARs                                           | Request SEARs Lodge Gateway / SVC |                                                |                                | Request Modification                 |                                               |  |
| My Work                                                 |                                   |                                                |                                |                                      |                                               |  |
| Below is a list of work items to select from.           |                                   | Tack                                           | (T) Status                     |                                      |                                               |  |
| New Project                                             | PDA-12700                         | Instructions                                   | Request S                      | GEARs                                |                                               |  |

## Need more help or have questions?

Contact the Major Projects Support team at MajorProjectsSupport@planning.nsw.gov.au.